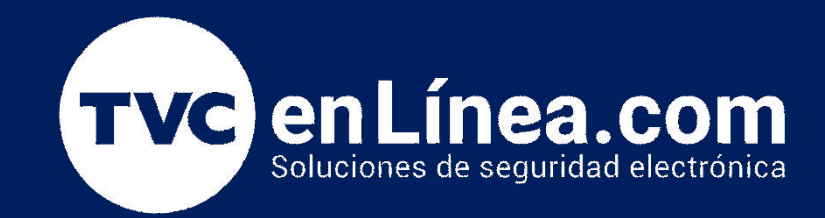

# Guía rápida de Configuración: ConnectAlarm & Central de monitoreo. Comunicadores versión 5.XX

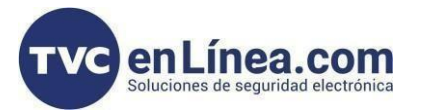

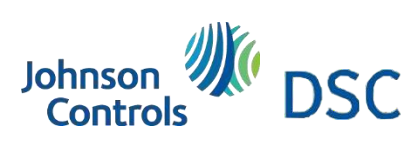

# Modelos de referencia para la solución

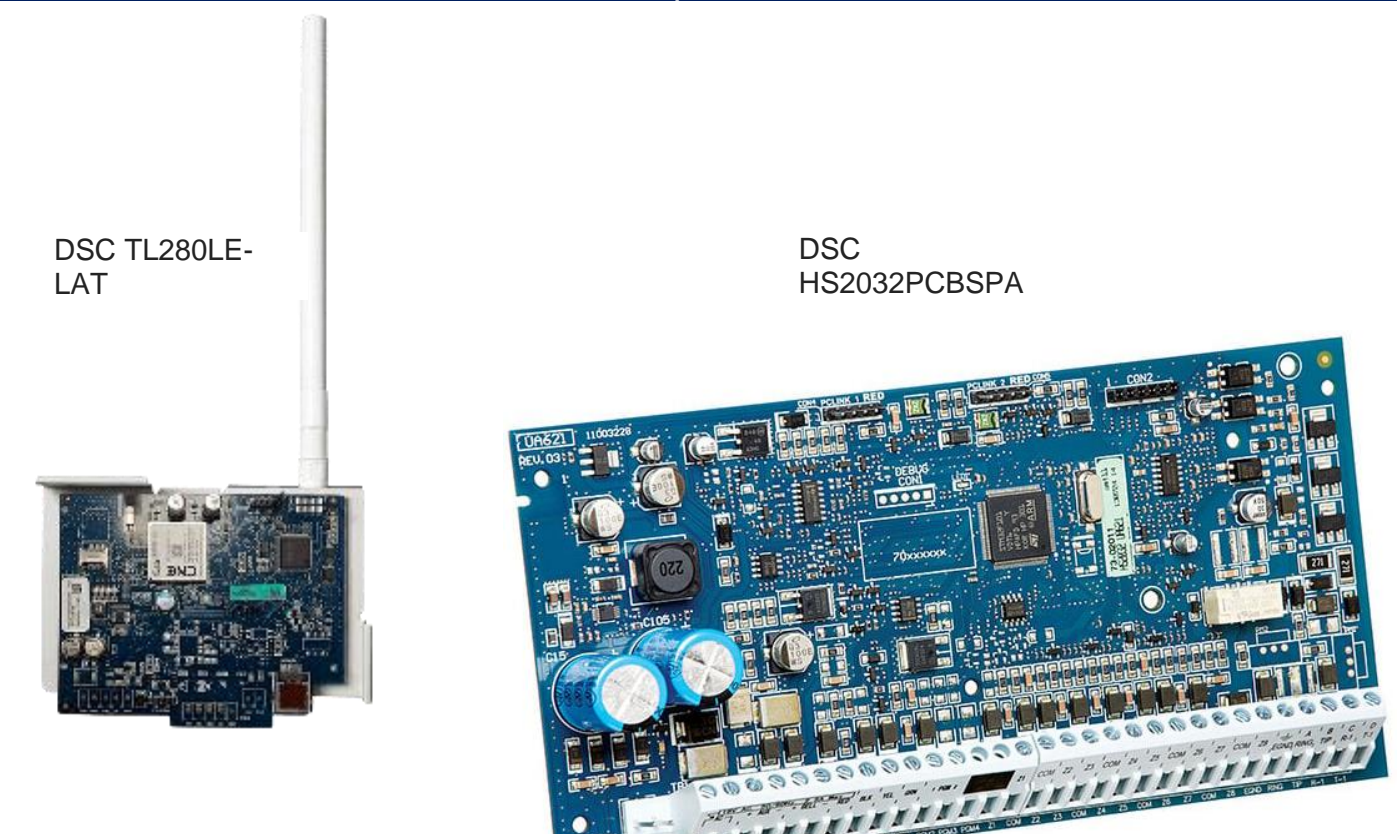

#### Aplicativo Connect Alarm

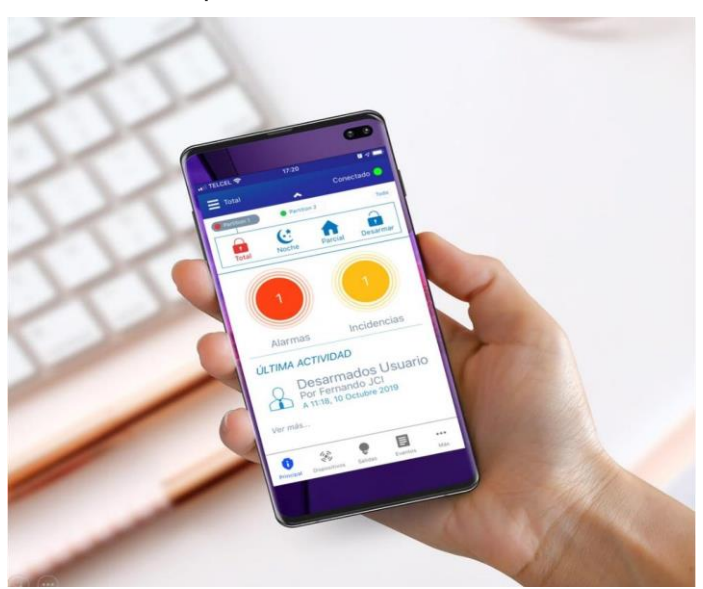

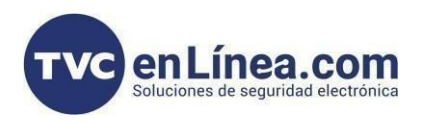

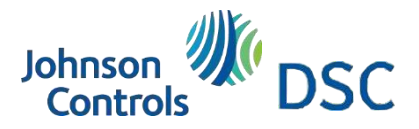

#### Introducción

Se mostrará la manera de configurar el comunicador y panel para integrar al aplicativo Connect Alarm, esta configuración funciona para los comunicadores de Versión 5.XX

#### Configuración comunicación por ethernet

Paso 1: Habilitar la comunicación entre el comunicador y el panel.

Ingrese a programación [\*] [8] [5555]

Entre a la sección [382] y presione 5 —> Comunicador alterno habilitado

Cuando entramos en la sección 382 y encendemos la opción 5 nos sirve para habilitar el puerto PCLINK para que haya comunicación entre el panel y el comunicador; si no lo habilitamos no podremos utilizar el comunicador.

Paso 2: Configuración de red del comunicador.

- Ingrese a programación [\*] [8] [5555][851][999][00]### mandar a valores de fábrica el comunicador
- [\*] [8] [5555][851][992] visualizar la IP por DHCP para realizar la conexión por DLS 5

#### Proceso de conexión en PC

Esta prueba nos va a servir para saber si nos responde el comunicador dentro de la red local donde lo estemos instalando. Con la IP que obtuvimos es la sección [851][992]

Presionar las teclas 📕 + 🖻

| C:\Windows\system32\cmd.exe                                                                                                    |  | 23      |
|----------------------------------------------------------------------------------------------------|--|---------|
| Microsoft Windows [Version 6.1.7601]<br>Copyright (c) 2009 Microsoft Corporation. All rights reserved.                                                                                                    |  | *<br>11 |
| C:\Users\jfernaf3>ping 192.168.1.101                                                                                                    |  |         |
| Pinging 192.168.1.101 with 32 bytes of data:<br>Reply from 192.168.1.101: bytes=32 time=34ms TTL=64<br>Reply from 192.168.1.101: bytes=32 time<1ms TTL=64<br>Reply from 192.168.1.101: bytes=32 time<1ms TTL=64<br>Reply from 192.168.1.101: bytes=32 time<1ms TTL=64 |  |         |
| Ping statistics for 192.168.1.101:<br>Packets: Sent = 4, Received = 4, Lost = 0 (0% loss),<br>Approximate round trip times in milli-seconds:<br>Minimum = 0ms, Maximum = 34ms, Average = 8ms                                                                          |  |         |
| C:\Users\jfernaf3>                                                                                                    |  |         |
|                                                                                                    |  |         |
|                                                                                                    |  |         |
|                                                                                                    |  |         |

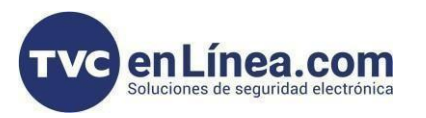

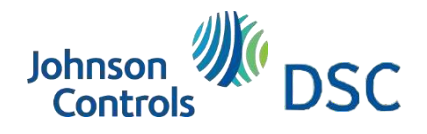

# Comunicación – DLS 5 – Terminología básica

Global Download: Nos permite cargar toda la programación desde el software hacia el panel y/o comunicador.

Comunicate tags: Nos permite cargar únicamente los parámetros seleccionados desde el software hacia el

panel y/o comunicador y viceversa.

Proceso en DLS 5

| 0.0        |            |           |              |         |        |     |
|------------|------------|-----------|--------------|---------|--------|-----|
| File       | View       | Tools     | Window       | Help    |        |     |
| 1-5        | tart Pag   | e 8       | 1            |         |        |     |
| Search     | h (Jeave I | olank for | all accounts | )       |        |     |
| List a     | ll accour  | nts       |              |         |        |     |
| Foun       | d 0 acco   | unts      |              |         |        |     |
| <b>1</b> N | lew Acco   | sunt •    | 💣 Open 🔸     | Ē       | Delete | Pre |
| Acco       | unt Nam    | e         | Creat        | ed Date |        | Cre |

#### Creación de cuenta en DLS 5

Account name: Cualquier nombre. Panel type: Modelo y versión de panel. Connection type: Modelo y versión del comunicador. GS/IP Installer Code: CAFE (Si no se conoce, checar en sección 851 > 011) DLS Access Code: 203200 (Si no se conoce, checar en Sección 403) Versión 1.5 en adelante tienes que ingresar los dígitos de acceso DLS Ejemplo:203200 ya que viene en FFFFFF

| DLB       |                                  | Create New Account (Basic) | ×   |
|-----------|----------------------------------|----------------------------|-----|
| Genera    | I Account Info                   |                            | -   |
| Account   | Name                             | Connect alarm              |     |
| Account   | Group                            | Root                       | ~   |
| Panel Typ | e .                              | THS2032 v1.3               | v   |
| Connecti  | on Type:                         | IP (TL280(R)E v5.4)        | ~   |
|           |                                  | L                          |     |
|           |                                  | 192. 168. 1. 101           |     |
|           |                                  |                            |     |
|           |                                  |                            |     |
| Account   | Template                         | (none)                     | ~   |
| TL280(    | R)E v5.4                         |                            |     |
|           | Communicator ID (MAC<br>Address) |                            |     |
| [851][01  | 1] GS / IP Installers Code       | CAFE                       |     |
| HS203     | 2 v1.3                           |                            |     |
| [404]     | Panel ID Code                    | 203200000                  |     |
| [403]     | DLS Access Code                  | 203200                     |     |
|           |                                  |                            |     |
|           |                                  | Advent Control or          | -   |
| Open A    | Account                          | Advanced Create Can        | cei |

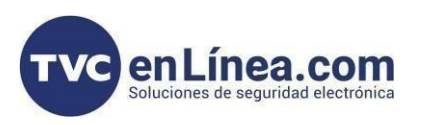

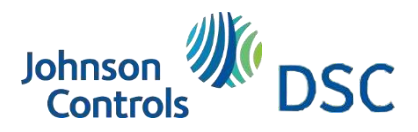

## Proceso en DLS 5 - traer la info actual

Al abrir nuestra plantilla tenemos que hacer un global upload para que extraigamos la configuración del panel y comunicador al software, dar clic el icono

| **                            |                                              |           | DLS 5                    | v1.74 |   | - 6 |
|-------------------------------|----------------------------------------------|-----------|--------------------------|-------|---|-----|
| File View Tools Window        | Help                                         |           |                          |       |   |     |
| T=Start Page                  | nect alarm                                   |           |                          |       |   |     |
| 🗊 🖸 🗙 😒 🔺                     | / 🍥 🕑 🍠 🗔 🗔                                  | l 🔏 · 🚔 🚔 | □ <u>_</u>               |       |   |     |
| Section Number Search         | Global Upload                                | e Search  | Q Programmed Data Search | Q     |   |     |
| Communications Status Offline | Global Upload<br>get all data from the panel | Progre    | Efficiency               | State | 2 |     |
| Signature Graphic             |                                              | -         |                          |       |   |     |
| Users                         |                                              |           |                          |       |   |     |
| Partitions                    |                                              |           |                          |       |   |     |
| 50 <sup>2</sup> Zones         |                                              |           |                          |       |   |     |
| 18 Schedules                  |                                              |           |                          |       |   |     |
| Communications                |                                              |           |                          |       |   |     |
| 6° System                     |                                              |           |                          |       |   |     |
| DLS DLS                       |                                              |           |                          |       |   |     |
| PGMs                          |                                              |           |                          |       |   |     |
| Wireless                      |                                              |           |                          |       |   |     |
| (E) Keypad                    |                                              |           |                          |       |   |     |
| Audio Options                 |                                              |           |                          |       |   |     |
| 6° Status and Functions       |                                              |           |                          |       |   |     |
| Event Buffer                  |                                              |           |                          |       |   |     |
| GS / IP                       |                                              |           |                          |       |   |     |
|                               |                                              |           |                          |       |   |     |

1. Aparecerá la siguiente ventana y hay que quitarle la palomita donde se marca con una flecha. Después clic en OK

| 68.8      |                          |                    |                                  |                                      | 1.74                       |           |          | _ 67 × |
|-----------|--------------------------|--------------------|----------------------------------|--------------------------------------|----------------------------|-----------|----------|--------|
| File 1    | fiew Tools Window        | Help               |                                  |                                      |                            |           |          |        |
| Star      | t Page                   | ct alarm 🛛         |                                  |                                      |                            |           |          |        |
|           | 2 🗙 · 📎 📈                | 🍥 🚱 🥭 🗔 🗔 A        | ( · 🚔 🚔 🔯                        |                                      |                            |           |          |        |
| Section 1 | lumber Search            | Q Option Name Sear | ch 🔍 Prog                        | rammed Data Search                   | Q                          |           |          |        |
| Commu     | nications Status Offline | Connection Offline | Progress                         | Efficiency                           | State                      |           | <b>1</b> |        |
| An-       | Signature Graphic        |                    | 0LB                              | Gi                                   | obal Upload                | ×         |          |        |
| •         | Users                    |                    | Basic Schedule                   | <u> </u>                             |                            |           |          |        |
| -         |                          | -                  | Selected Panel<br>TL280(R)E v5.4 | Connection Type: Access C<br>IP CAFE | ode Device ID Event Buffer |           |          |        |
| 104       | Partitions               |                    | HS2032 v1.3                      | IP 203200                            | 2032000000 No              |           |          |        |
| 808       | Zones                    |                    |                                  |                                      |                            |           |          |        |
| 18        | Schedules                |                    |                                  |                                      |                            |           |          |        |
| 2         | Communications           |                    |                                  |                                      |                            |           |          |        |
| 0°        | System                   |                    |                                  |                                      |                            |           |          |        |
| 01.5      | DLS                      |                    | Comments                         |                                      |                            |           |          |        |
|           | PGMs                     |                    |                                  |                                      |                            |           |          |        |
| 0         | Wireless                 | Quitar la          | Automatically Hangup             | when Finished                        |                            |           |          |        |
|           | Keypad                   |                    | Override default connec          | tion type with PC-Link               |                            |           |          |        |
| -         | Audio Options            |                    | Show Tags                        |                                      |                            | OK Cancel |          |        |
| 00        | Status and Functions     |                    |                                  |                                      |                            |           |          |        |
|           | Event Buffer             |                    |                                  |                                      |                            |           |          |        |
| (10-      | GS / IP                  |                    |                                  |                                      |                            |           |          |        |
|           |                          |                    |                                  |                                      |                            |           |          |        |

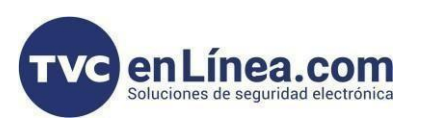

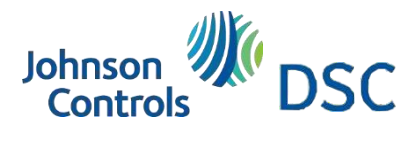

1 Tenemos que asignarle un número de cuenta o abonado el cual es dentro de la sección 310, y desde el DLS 5 se hace de la siguiente forma.

Escribimos 310 y presionamos enter

| 10         |                           |                                      |                                   |                                  | 1.74  |          | _ 6 × |
|------------|---------------------------|--------------------------------------|-----------------------------------|----------------------------------|-------|----------|-------|
| File       | View Tools Window H       | felp                                 |                                   |                                  |       |          |       |
| 1 Sta      | art Page TALLER           | NEO AZC                              |                                   |                                  |       |          |       |
| I          | 🛛 🗙 📎 📈 (                 | 婱 📀 🛃 🖉                              | 6 · 🚔 🚔 💷                         |                                  |       |          |       |
| iecti      | h 310                     | Q Option Name Sea                    | rch Q                             | Programmed Data Search           | Q     |          |       |
| Commu      | unications Status Offline | Connection Offline                   | Progress                          | Efficiency                       | State | <b>N</b> |       |
| 1-         | Signature Graphic         |                                      |                                   |                                  |       |          |       |
| 2          | Users                     |                                      |                                   |                                  |       |          |       |
| nu-        | Partitions                |                                      |                                   |                                  |       |          |       |
| 808        | Zones                     |                                      |                                   |                                  |       |          |       |
| 18         | Schedules                 |                                      |                                   |                                  |       |          |       |
| 2          | Communications            |                                      |                                   |                                  |       |          |       |
| <b>6</b> ° | System                    |                                      |                                   |                                  |       |          |       |
| DLS        | DLS                       |                                      |                                   |                                  |       |          |       |
| *          | PGMs                      |                                      |                                   |                                  |       |          |       |
| 9          | Wireless                  |                                      |                                   |                                  |       |          |       |
|            | Keypad                    |                                      |                                   |                                  |       |          |       |
| -          | Audio Options             |                                      |                                   |                                  |       |          |       |
| <b>0</b> ° | Status and Functions      |                                      |                                   |                                  |       |          |       |
| 2          | Event Buffer              |                                      |                                   |                                  |       |          |       |
| (10        | GS / IP                   |                                      |                                   |                                  |       |          |       |
| O Up       | dates are available HS20  | 32 v1.3   Standard View   Last chang | ged: 18/08/2023 16:49:07   Last o | ommunicated: 18/08/2023 16:10:56 |       |          |       |

Se abrirá la siguiente ventana y le asignamos un número de cuenta donde se indica

- Partition Account Code: Aquí ponemos el número de cuenta
- System Account Code: Aquí ponemos el mismo número de cuenta que en la opción anterior.

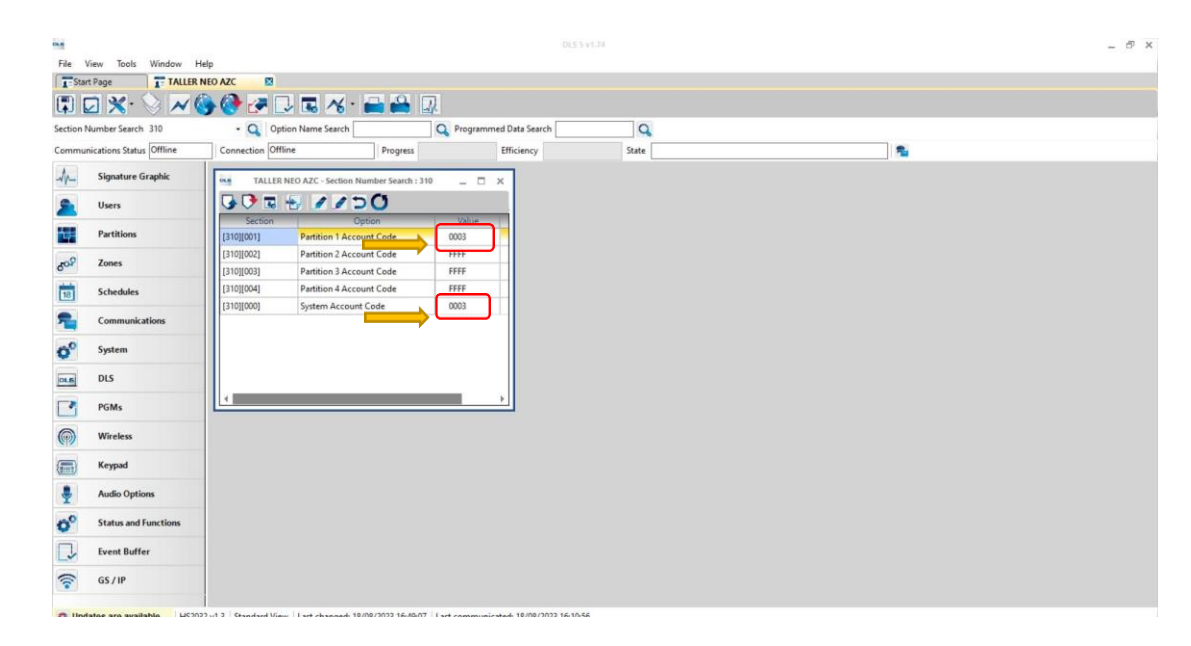

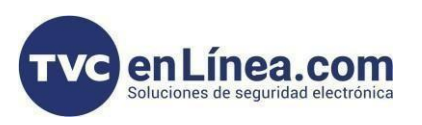

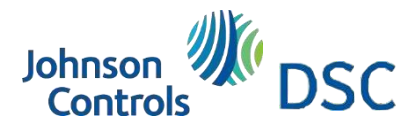

Como comunicaremos tanto a una central como a la app tenemos que habilitar las comunicaciones de los eventos en los dos caminos de comunicación, tecleamos 311 y le damos enter; habilitamos las opciones marcadas con una palomita.

| Number Search 311          | - Q Option         | Name Search Q Pro                           | grammed Data Search | Q        |   |  |
|----------------------------|--------------------|---------------------------------------------|---------------------|----------|---|--|
| nunications Status Offline | Connection Offline | Progress                                    | Efficiency          | State    | 2 |  |
| Signature Graphic          | -                  | TALLER NEO AZC - Section Number S           | icardi (311         | _ 0 ×    |   |  |
|                            | 😼 🛡 🖬 🛃            | 1100                                        |                     |          |   |  |
| Users                      | Section            | Option                                      | Value               | <u> </u> |   |  |
| Partitions                 | [311][001] - 1     | Partition 1 Alarms and Restores to Received | r1 🔽                |          |   |  |
|                            | [311][002] - 1     | Partition 1 Tampers and Restores to Receiv  | er 1 🔽              |          |   |  |
| Zones                      | [311][003] - 1     | Partition 1 Opening and Closing to Receive  | er 1 🔽              |          |   |  |
| Echenholes                 | [311][001] - 2     | Partition 1 Alarms and Restores to Receive  | r2 🔽                |          |   |  |
| schedules                  | [311][002] - 2     | Partition 1 Tampers and Restores to Receiv  | er 2 🔽              |          |   |  |
| Communications             | [311][003] - 2     | Partition 1 Opening and Closing to Receive  | er 2 🔽              |          |   |  |
|                            | [311][001] - 3     | Partition 1 Alarms and Restores to Receive  | r3                  |          |   |  |
| System                     | [311][002] - 3     | Partition 1 Tampers and Restores to Receiv  | er 3                |          |   |  |
| DIS                        | [311][003] - 3     | Partition 1 Opening and Closing to Receive  | er 3                |          |   |  |
| 00                         | [311][001] - 4     | Partition 1 Alarms and Restores to Receive  | r4 🗌                |          |   |  |
| PGMs                       | [311][002] - 4     | Partition 1 Tampers and Restores to Receiv  | er4                 |          |   |  |
|                            | [311][003] - 4     | Partition 1 Opening and Closing to Receive  | er 4                |          |   |  |
| Wireless                   | [308][311] - 1     | RF Jam Trouble                              | v                   |          |   |  |
| Keypad                     | [308][311] - 2     | RF Jam Trouble Restoral                     | <b>V</b>            |          |   |  |
| ,,                         | [308][311] - 3     | Fire Trouble                                | <b>V</b>            |          |   |  |
| Audio Options              | [308][311] - 4     | Fire Trouble Restoral                       |                     |          |   |  |
|                            | [308][311] - 5     | System Reset (Cold Start)                   |                     | _        |   |  |
| Status and Functions       | [308][311] - 6     | Delinquency                                 | <b>v</b>            |          |   |  |
| -                          | -                  |                                             |                     |          |   |  |

Ahora le indicaremos al panel que queremos comunicar los dos caminos de ethernet y se hace de la siguiente forma: Primer canal: Receiver 1 Segundo canal: Receiver 2

| Number Search 311                                                                          | • Q Option                      | Name Search            | Q Programmed Data Search            | Q                             |                       |                               |             |                         |
|--------------------------------------------------------------------------------------------|---------------------------------|------------------------|-------------------------------------|-------------------------------|-----------------------|-------------------------------|-------------|-------------------------|
| unications Status Offline                                                                  | Connection Offline              | Prog                   | ress Efficiency                     | State                         |                       | 2                             |             |                         |
| Signature Graphic                                                                          | G 🗘 🖬 😸 🛛                       | 1100                   |                                     |                               |                       |                               |             |                         |
| Users                                                                                      | Receiver Op                     | ptions                 | _                                   | _                             | -                     | _                             | _           | _                       |
| Partitions                                                                                 | # Rec                           | eiver Routing          | Phone Numbe                         | er                            | Communications Format | Back Up or Independent        | Talk/Listen | [+] Alarms and Restores |
| Zones                                                                                      | Alternate Com                   | imunicator Receiver 1  | D                                   |                               | 04 SIA FSK Format     |                               | No          | 1,2,3,4                 |
| Scharbulas                                                                                 | Alternate Com                   | municator Receiver 2   | D                                   |                               | 04 SIA FS             | Phone Number 2 is Independent | No          | 1                       |
| Schedules                                                                                  | 3 PSTN Phone #                  | 3                      | D                                   |                               | 04 SIA FSK Format     | Phone Number 3 is Independent | No          |                         |
|                                                                                            | 4                               |                        |                                     |                               |                       |                               |             |                         |
| System                                                                                     | Communica                       | ition Options<br>rting |                                     |                               |                       |                               |             |                         |
|                                                                                            | <ul> <li>Event kepo.</li> </ul> |                        |                                     |                               |                       |                               |             |                         |
| DLS                                                                                        | Event Repo                      |                        |                                     |                               |                       |                               |             |                         |
| DLS<br>PGMs                                                                                | • Event Kepo                    |                        |                                     |                               |                       |                               |             |                         |
| DLS<br>PGMs<br>Wireless                                                                    | 1                               | Alter                  | nate Communicat                     | tor Receiver                  | 1 ~                   |                               |             |                         |
| DLS<br>PGMs<br>Wireless                                                                    | 1                               | Alter                  | nate Communicat                     | tor Receiver                  | 1 ~                   |                               |             |                         |
| DLS<br>PGMs<br>Wireless<br>Keypad                                                          | 1<br>2                          | Alter                  | nate Communicat<br>aate Communicato | tor Receiver                  | 1 ~                   | Phone Num                     | ber 2       | is Indeper              |
| DLS<br>PGMs<br>Wireless<br>Keypad<br>Audio Options                                         | 1<br>2                          | Alter                  | nate Communicat<br>ate Communicato  | tor Receiver<br>or Receiver 2 | 1 ~                   | Phone Num                     | iber 2      | is Indeper              |
| DLS<br>PGMs<br>Wireless<br>Keypad<br>Audio Options<br>Status and Functions                 | 1<br>2                          | Alter<br>Alterr        | nate Communicat<br>aate Communicato | tor Receiver<br>or Receiver 2 | 1 ~                   | Phone Num                     | iber 2      | is Indeper              |
| DLS<br>PGMs<br>Wireless<br>Keypad<br>Audio Options<br>Status and Functions<br>Event Buffer | 1<br>2                          | Alter<br>Alterr        | nate Communicat<br>aate Communicato | tor Receiver<br>or Receiver 2 | 1 ~                   | Phone Num                     | iber 2      | is Indeper              |

En esta opción debemos de quitar la palomita, ya al quitarla los dos caminos comunican al mismo tiempo. Aquí la opción Alternate comunicator Receiver 1 (Ethernet 1) es para que configuremos la app, y el Alternate comunicator Receiver 2 (Ethernet 2) es para comunicar a la central.

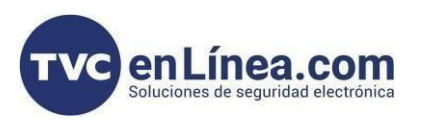

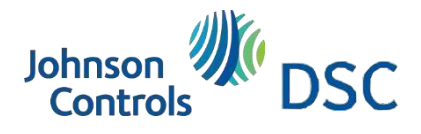

- ✓ Heart type: Debe de estar como comercial cuando configuramos la aplicación.
- ✓ Video verification: Debe de estar como enable.

| a = Start | Page T= soporte        |                                                 |                    |                                                         |                    |                                  |  |
|-----------|------------------------|-------------------------------------------------|--------------------|---------------------------------------------------------|--------------------|----------------------------------|--|
| 1         | ) 🗙 · 📎 📈 (            | 🍥 🔇 🥕 🛃                                         | 16 · 🚔 🔒           | 4                                                       |                    |                                  |  |
| ction No  | mber Search            | - 🔾 Option Nami                                 | e Search           | Q Programmed Data Search                                | 2                  |                                  |  |
| mmuni     | cations Status Offline | Connection Offline                              | Progress           | Efficiency Stat                                         | e                  | 2                                |  |
| ~         | Signature Graphic      | Communicator Option® @<br>Receiver Options      | G 🔿 🖬 😸 🔒          | 1/50                                                    |                    |                                  |  |
|           | Users                  | Integration Options<br>Cellular Network Options | 0 [851][982]       | Radio Firmware Version                                  | 12.00.506/////     |                                  |  |
|           |                        | Diagnostics<br>SMS                              | [851][976]         | Radio Configuration File Version                        | 0                  |                                  |  |
| -         | Partitions             | Labels<br>Remote Firmware Update                | 0 0 [851][003]     | Gateway IP Address                                      | 192.168.10.1       |                                  |  |
| 28        | Zones                  | Status                                          | 0 0 [851][005] - 3 | Heartbeat Type                                          | Commercial ~       |                                  |  |
| 8         | Schedules              |                                                 | 0 0 [851][005] - 6 | Remote Firmware Upgrade                                 | Ves Ves            |                                  |  |
|           | Communications         |                                                 | 0 0 [851][005] - 7 | Alternate Test Transmissions                            | No No              |                                  |  |
| .0        | Suntan                 |                                                 | [851][991]         | Firmware Version                                        | 05430405           |                                  |  |
|           | System                 |                                                 | 0 0 [851][010] - 2 | Video Verification Enabled                              | Yes                |                                  |  |
| 15        | DLS                    |                                                 | 0 0 [851][010] - 3 | Video On Demand Enabled                                 | □ No               |                                  |  |
| 3         | PGMs                   |                                                 | 0 0 [851][005] - 8 | Cellular Low Signal Trouble                             | No No              |                                  |  |
| 3         | Wireless               |                                                 | 0 0 [851][970]     | Monitoring Heartbeat Interval                           | 60                 |                                  |  |
|           | Kaumad                 |                                                 | 0 0 [851][010] - 1 | 2 Way Audio Over Cellular Enabled                       | □ No               |                                  |  |
| D)        | ксурац                 |                                                 | 0 0 [851][006] - 8 | Trouble Delay of Cellular, Ethernet & Supervisory Enabl | ed Disabled        |                                  |  |
| r         | Audio Options          |                                                 | 0 0 [851][005]-4   | Primary Communication Path                              | Ethernet Primary 💛 |                                  |  |
| °         | Status and Functions   |                                                 | 0 0 [851][011]     | GS / IP Installers Code                                 | 5555               |                                  |  |
| l.        | Event Buffer           |                                                 | 0 0 [851][007]     | Static DNS IP Address 1                                 | 8.8.8.8            |                                  |  |
|           |                        |                                                 | 0 0 [851][008]     | Static DNS IP Address 2                                 | 8.8.4.4            | Please enter a valid IP address. |  |

Ahora nos dirigimos a las opciones de "Integration options"; aquí haremos lo siguiente: de los 12 dígitos del UID, copiaremos todos excepto el primero y el tercero de la siguiente forma

[851][422] Integration Identification Number (Read Only)

180506937711

Por lo tanto, quedaría de la siguiente manera: 8606937711, este número es importante, ya que más adelante lo necesitaremos para la configuración

| 0.0     |                           |                                                 |                                                         |            |           | DLS 5 v1.74                                   |                  |  | - 8 ×                       |
|---------|---------------------------|-------------------------------------------------|---------------------------------------------------------|------------|-----------|-----------------------------------------------|------------------|--|-----------------------------|
| File    | View Tools Window H       | elp                                             |                                                         |            |           |                                               |                  |  |                             |
| 1 Sta   | rt Page Te soporte        |                                                 |                                                         |            |           |                                               |                  |  |                             |
| 1       | 🖸 🗙 · 📎 🗡 🄇               | چا 🛃 🍤 🌍                                        | 1 🔏 · 💼 📫 🗳                                             | l          |           |                                               |                  |  |                             |
| Section | Number Search             | - 🔾 Option Nan                                  | ne Search                                               | Q Program  | mmed Dat  | a Search                                      |                  |  |                             |
| Commu   | inications Status Offline | Connection Offline                              | Progress                                                |            | Effici    | ency State                                    |                  |  |                             |
| Mr.     | Signature Graphic         | Communicator Option                             | General Integration Optio<br>Session 1 Integration Opt  | 60         | -         | 1100                                          |                  |  |                             |
|         | lisers                    | Integration Options<br>Cellular Network Options | Session 2 Integration Opt<br>Session 3 Integration Opt  | 0 [8       | 51][422]  | Integration Identification Number (Read Only) | 180606937711     |  |                             |
|         | U.I.I                     | Diagnostics<br>SMS                              | Session 4 Integration Opt<br>Integration Lifestyle Zone | 00 [8      | 51][708]  | Event Report Retry Interval                   | 0A14285000000000 |  |                             |
| 194     | Partitions                | Labels<br>Remote Firmware Update                |                                                         | 00 [8      | 51][709]  | Event Report Retry Timeout                    | 0000012C         |  |                             |
| 808     | Zones                     | Status                                          |                                                         | 00 [8      | 51][710]  | Lifestyle Event Log Sync Timeout              | 00015180         |  |                             |
| 18      | Schedules                 |                                                 |                                                         | 0 0 [8     | 51][711]  | Integration Inactivity Timeout                | 00000078         |  |                             |
| -       | Communications            |                                                 |                                                         | 00 [8      | 51][716]  | Lifestyle Reset Window                        | 0E10             |  |                             |
| -       | Surtam                    |                                                 |                                                         | 00 [8      | 51][720]  | Local Debug TCP Port                          | 0                |  |                             |
| 0       | Jynem                     |                                                 |                                                         |            |           |                                               |                  |  |                             |
| DLS     | DLS                       |                                                 |                                                         |            |           |                                               |                  |  |                             |
|         | PGMs                      |                                                 |                                                         |            |           |                                               |                  |  |                             |
| (       | Wireless                  |                                                 |                                                         |            |           |                                               |                  |  |                             |
|         | Keypad                    |                                                 |                                                         |            |           |                                               |                  |  |                             |
| -       | Audio Options             |                                                 |                                                         |            |           |                                               |                  |  |                             |
| o°      | Status and Functions      |                                                 |                                                         |            |           |                                               |                  |  |                             |
| 2       | Event Buffer              |                                                 |                                                         |            |           |                                               |                  |  |                             |
| ((1-    | GS / IP                   | 1                                               |                                                         |            |           |                                               |                  |  |                             |
| O Upr   | dates are available HS203 | 32 v1.3 Standard View Last                      | changed: 05/04/2023 06:17:13 p                          | m. Last co | ommunica  | ted: Unknown                                  |                  |  |                             |
|         | O Búsqueda                | 0                                               | v o 🗣 o                                                 | @ _        | <u>si</u> |                                               |                  |  | 02:37 p. m.<br>10/04/2023 🧐 |
|         |                           | -                                               |                                                         |            |           |                                               |                  |  |                             |

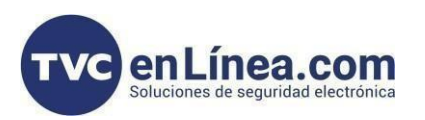

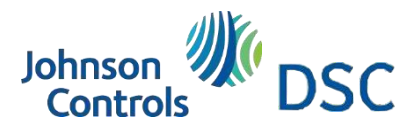

- 2. Ahora continuaremos con las configuraciones de "Receiver options 1"
- ✓ Ethernet Receiver 1 Enabled: Esta opción debe de estar palomeada para que transmita.
- ✓ Account code: Aquí va el número UID, pero lo ingresamos sin el primer y tercer número, como lo vimos anteriormente, solo se ingresan 10 digitos.
- Receiver Ip: Aqui se deja como esta de fábrica cuando terminemos la configuración y carguemos los datos, debe de aparecer la siguiente ip 52.59.171.55).
- ✓ Ethernet receiver 1 Domain name: Aqui se escribe el servidor de DSC que es el siguiente: connect.tycomonitor.com

| 0.8       |                           |                                         |                                                        |                           | DLS 5 v1.74                                          |                                        | _ 8 ×       |
|-----------|---------------------------|-----------------------------------------|--------------------------------------------------------|---------------------------|------------------------------------------------------|----------------------------------------|-------------|
| File \    | /iew Tools Window He      | lp                                      |                                                        |                           |                                                      |                                        |             |
| Star      | t Page 🛛 🔭 soporte        |                                         |                                                        |                           |                                                      |                                        |             |
| 1         | 2 🗙 🛇 📈 🄇                 | ه 🖵 🍫 🍪 🍓                               | 🔏 · 🚔 🚔 🗔                                              | l                         |                                                      |                                        |             |
| Section N | lumber Search             | - 🔾 Option Name                         | e Search                                               | Q Programmed Data Sea     | irch 🔍 🔍                                             |                                        |             |
| Commu     | nications Status Offline  | Connection Offline                      | Progress                                               | Efficiency                | State                                                | <b>N</b>                               |             |
| Ar        | Signature Graphic         | Communici<br>Receiver Options           | Ethernet Receiver 1 00 @<br>Ethernet Receiver 2 Optio  | G 🕫 🖬 🛃 🖌                 | 100                                                  |                                        |             |
| 2         | Users                     | Cellular Network Options<br>Diagnostics | Cellular Receiver 1 Optio<br>Cellular Receiver 2 Optio | 0 0 [851][100] - 1        | Ethernet Receiver 1 Enabled                          | Enabled                                |             |
| tų:       | Partitions                | SMS<br>Labels                           |                                                        | 0 0 [851][101]            | Account Code                                         | 8606937711 Please enter 10 hexadecimal | characters. |
| 808       | Zones                     | Status                                  | -                                                      | 0 0 [851][102]            | DNIS                                                 | 000000                                 |             |
| 18        | Schedules                 |                                         |                                                        | 0 0 [851][103]            | Receiver IP                                          | 0.0.0.0                                |             |
| 1         | Communications            |                                         |                                                        |                           | Local Port                                           | 3060                                   |             |
| 0°        | System                    |                                         |                                                        | 0 0 [851][026]            | Ethernet Receiver 1 Test Transmission Reporting Code | FF                                     |             |
| OLS       | DLS                       |                                         |                                                        | 0 0 [851][106]            | Ethernet Receiver 1 Domain Name                      | connec.tycomonitor.com                 |             |
| 2         | PGMs                      |                                         |                                                        | 0 0 [851][107]            | Ethernet Receiver 1 Supervision Interval             | 135                                    |             |
| (         | Wireless                  |                                         |                                                        | [851][901] - 1            | Ethernet Receiver 1 Diagnostic Test Transmission     | Unknown                                |             |
|           | Keypad                    |                                         |                                                        |                           |                                                      |                                        |             |
| -         | Audio Options             |                                         |                                                        |                           |                                                      |                                        |             |
| 0°        | Status and Functions      |                                         |                                                        |                           |                                                      |                                        |             |
|           | Event Buffer              |                                         |                                                        |                           |                                                      |                                        |             |
| 1         | GS / IP                   |                                         |                                                        |                           |                                                      |                                        |             |
| O Upd     | ates are available HS2032 | 2 v1.3 Standard View Last c             | hanged: 05/04/2023 06:17:13 p                          | . m. Last communicated: I | Unknown                                              |                                        |             |

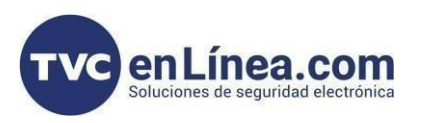

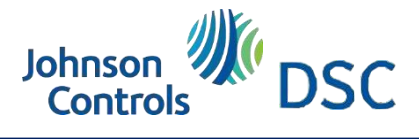

3. Ahora configuraremos las opciones de Integrations Options > Sesión 1, la cual se realiza de la siguiente manera:

- $\checkmark$ Integratión template: ConnectAlarm via Ethernet
- Integration configuration: Integration over Ethernet  $\checkmark$
- Real Time notification: Debe de tener la palomita seleccionada.  $\checkmark$
- Integration server IP: Aquí se deja como este de fábrica (cuando terminemos la configuración y carguemos los datos, debe de aparecer la siguiente ip 52.59.171.55).
- Integration notification port: 1303
- Los demás valores que estén en el cuadro rojo, se dejan como esta.
- $\checkmark$ Integration server DNS: connect.tycomonitor.com

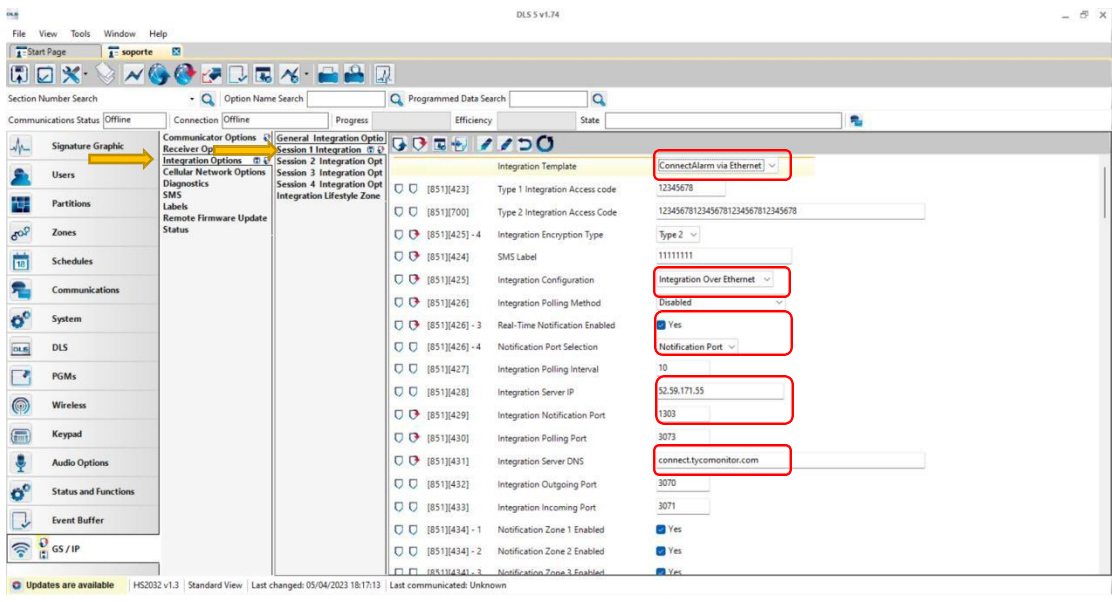

O Updates are available HS20

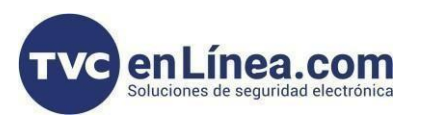

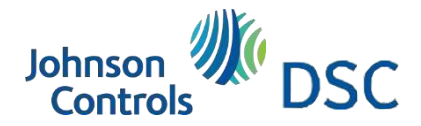

#### Proceso en DLS 5 – Configuración a Central de monitoreo

Entramos en la opción Ethernet Receiver 2 y dentro de esta sección configuramos los siguientes parámetros:

- ✓ Ethernet receiver 2 Enable: Le ponemos la palomita para habilitarlo.
- Account code: Aquí ponemos el número de cuenta, los primeros 6 dígitos se dejan en 0 y los últimos cuatro ponemos el número de cuenta (ver sección 310).
- Receiver IP: Si tenemos una Ip publica fija, aquí la escribimos (Si tuviéramos un nombre de dominio, dejamos en ceros los valores o no le movemos nada)
- Ethernet receiver 2 Domain name: Si tenemos un nombre de dominio aquí lo escribimos. Listo ya configuramos los eventos hacia una central IP.

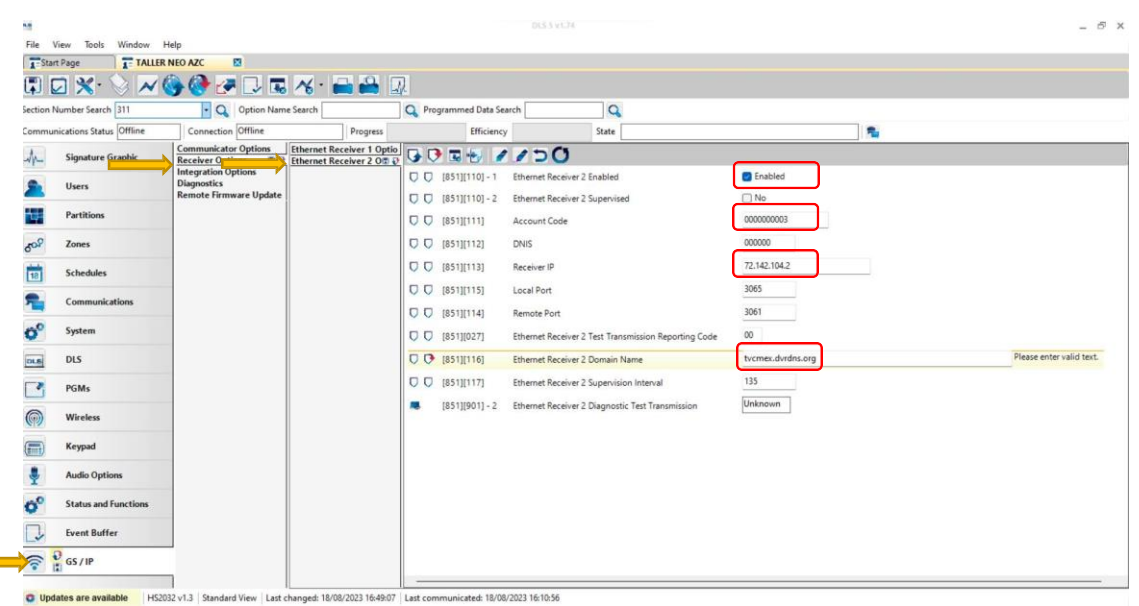

4. Para finalizar necesitamos enviar los cambios que realizamos. Solamente damos click en el ícono de los tags y nos aparecerá la siguiente ventana, seleccionamos la opción Automatically Hangup when finished para que se reinicie el comunicador y guarde los cambios correctamente y presionamos OK.

| Section Number Search         | Option Name Search | h Q Programme                                                    | d Data Search             | 9                        |           | 1.00 |  |
|-------------------------------|--------------------|------------------------------------------------------------------|---------------------------|--------------------------|-----------|------|--|
| Communications Status Offline | Connection Offline | Progress                                                         | Efficiency                | State                    |           | 1    |  |
| Signature Graphic             |                    | Basic Schedule                                                   | GIOD                      | агорюав                  | ~         |      |  |
| Users                         |                    | Selected Panel Conne                                             | ction Type: Access Coo    | e Device ID Event Buffer |           |      |  |
| Partitions                    |                    | TL280(R)E v5.4 IP                                                | CAFE 203200               | 2032000000 No            |           |      |  |
| 50 <sup>Q</sup> Zones         |                    |                                                                  |                           |                          |           |      |  |
| Schedules                     |                    |                                                                  |                           |                          |           |      |  |
| Communications                |                    |                                                                  |                           |                          |           |      |  |
| 6 <sup>0</sup> System         |                    |                                                                  |                           |                          |           |      |  |
| DLS DLS                       |                    | Comments                                                         |                           |                          | ]         |      |  |
| PGMs                          |                    |                                                                  |                           |                          |           |      |  |
| Wireless                      |                    |                                                                  |                           |                          |           |      |  |
| Kannad                        |                    | Automatically Hangup when Fi     Override default connection tva | nished<br>se with PC-Link |                          |           |      |  |
| (III) without                 |                    | Show Tags                                                        |                           |                          | OK Cancel |      |  |
| Audio Options                 |                    |                                                                  |                           | /                        |           | 1    |  |
| Status and Functions          |                    |                                                                  |                           |                          |           |      |  |
| Event Buffer                  |                    |                                                                  |                           |                          |           |      |  |
| GS /IP                        |                    |                                                                  |                           |                          |           |      |  |